Log into MyBuff Portal and navigate to Buff Advisor

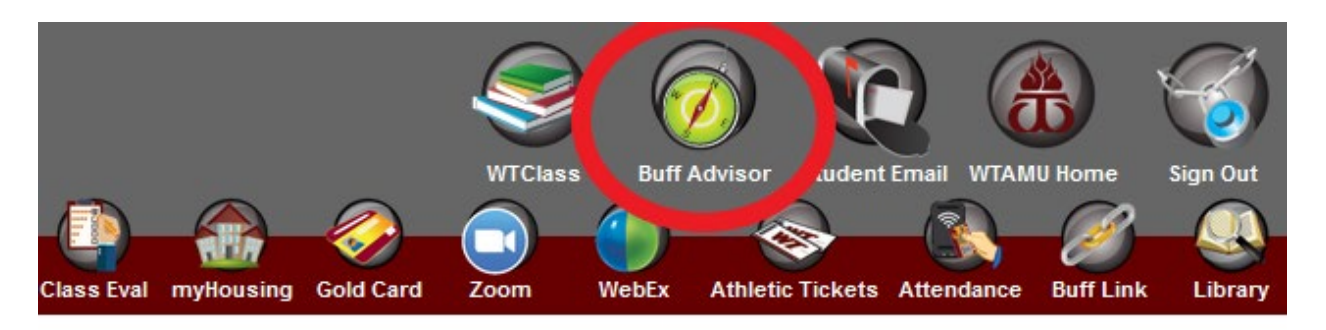

Click on Your Name in the upper right to get the drop down menu. Click on Emergency Information.

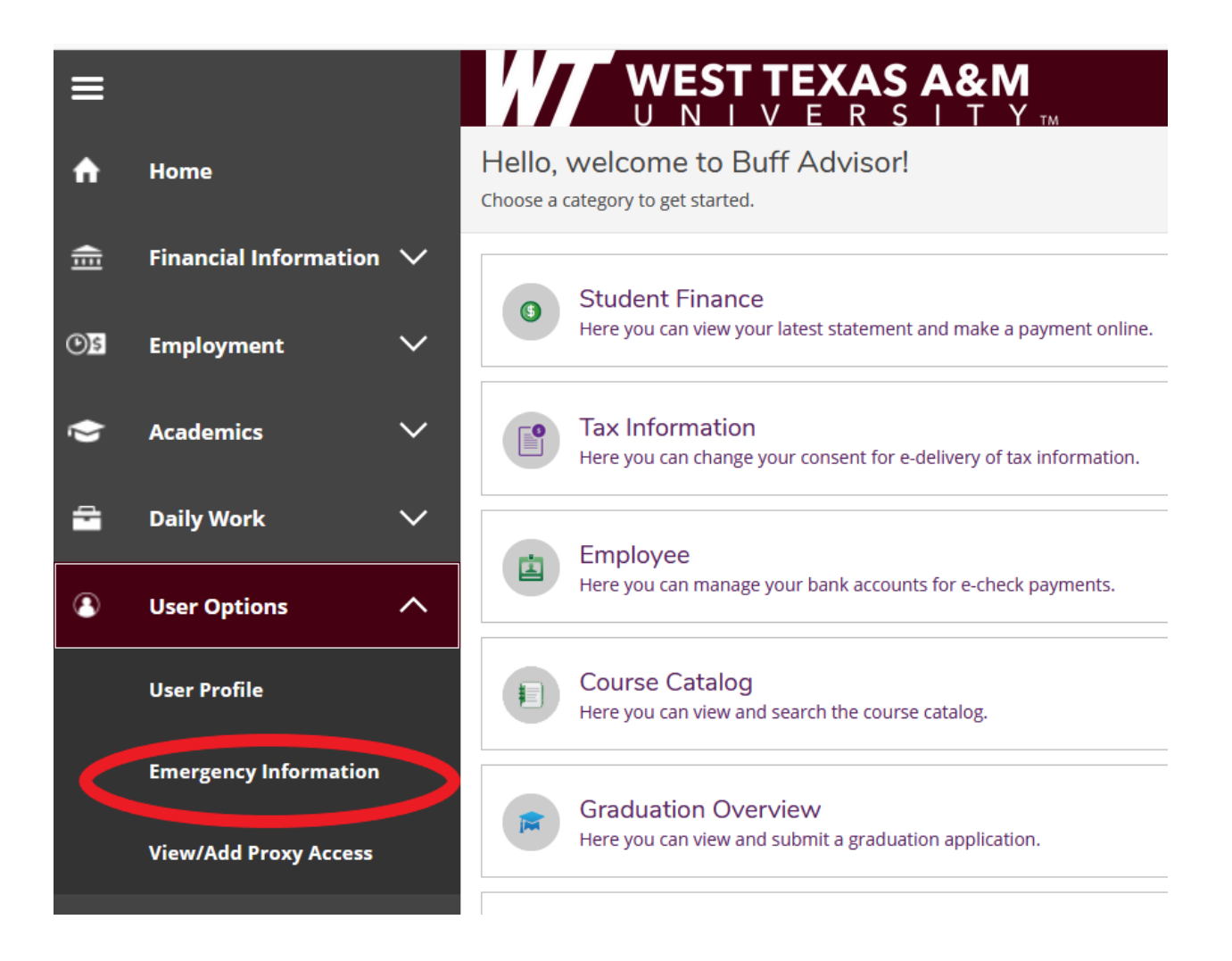

**Emergency Contact:** Missing Person Contact:

(5) Student Finance 💮 Student Planning **Emergency Information Confirm Emergency Information** Last Confirmed On: I confirm that this information is accurate and current as of today. **Emergency Contacts** + Add New Contact **Review your current Emergency BUCKY BUFFALO** Contact information. If you need to make any changes to that person's Daytime Phone: 555-555-5555 contact information, Click the circle 555-555-5555 Evening Phone: 555-555-5555 Other Phone: with the pencil to edit. Address: #1 Russell Long Blvd, Canyon, TX 79015 9/25/2015 Effective Date:

If you need to add additional emergency contacts then click the circle with the plus to enter their information.

> Be sure to check if this person should also be your "Missing Person Contact" on any existing contacts as well as on new ones you enter.

| Emergency Contact Information |                                        |  |
|-------------------------------|----------------------------------------|--|
| Name:                         | Bucky Buffalo                          |  |
| Relationship:                 | Uncle                                  |  |
| Daytime Phone:                | 555-555-5555                           |  |
| Evening Phone:                | 555-555-5555                           |  |
| Other Phone:                  | 555-555-5555                           |  |
| Address:                      | #1 Russell Long Blvd, Canyon, TX 79015 |  |
| Effective Date:               | 9/25/2015                              |  |
| Emergency Contact:            | V                                      |  |
| Missing Person Contact:       |                                        |  |
|                               | Cancel Update Contact                  |  |

Confirm

In the bottom section, provide any additional medical information that could be important for the university to know in an emergency.

| Health Conditions in Case of Emergency |                        |           |     |  |
|----------------------------------------|------------------------|-----------|-----|--|
| Asthmatic                              | Diabetic               | Epileptic |     |  |
| Other Emergency Information            |                        |           |     |  |
| Hospital Preference                    | Hospital Preference    |           |     |  |
| Insurance Information                  | Insurance Information  |           |     |  |
| Additional Information                 | Additional Information |           | ئە. |  |

Once you are done, click "Confirm" on the top portion of the page.

| Student Finance 🔐 Student Planning                                   |         |
|----------------------------------------------------------------------|---------|
| nergency Information                                                 |         |
| Confirm Emergency Information                                        |         |
| Last Confirmed On:                                                   |         |
| I confirm that this information is accurate and current as of today. | Confirm |
| Emergency Contacts                                                   |         |
| Add New Contact                                                      |         |
| BUCKY BUFFALO                                                        |         |
| Daytime Phone: 555-5555                                              |         |

You will get a confirmation message in the header (top right) that the update was successful.

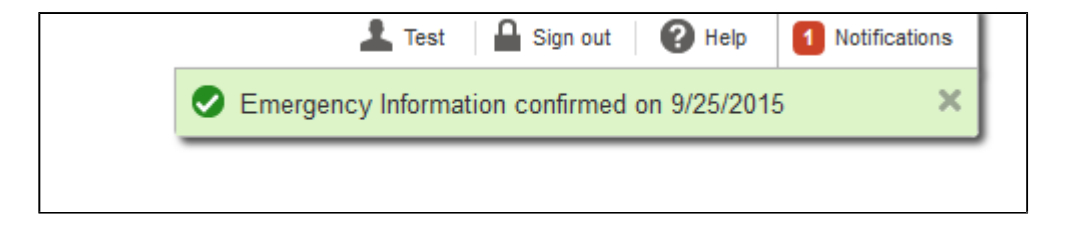